## ИНСТРУКЦИЯ ПО ЗАПОЛНЕНИЮ ЗАЯВКИ И РЕГИСТРАЦИИ НА САЙТЕ ПРОВЕДЕНИЯ ОЛИМПИАДЫ

Заполнение заявки для участия в Олимпиаде производится на сайте http://cdo.tomedu.ru/, в разделе «Олимпиады»:

|                                                           | Заявка |
|-----------------------------------------------------------|--------|
| Фамилия, имя, отчество<br>участника                       |        |
|                                                           |        |
| Класс                                                     |        |
|                                                           |        |
| Олимпиадный предмет                                       |        |
|                                                           |        |
| Учебное заведение                                         |        |
| ФИО педагога, подготовившего<br>ученика                   |        |
| Населенный пункт, адрес                                   |        |
| проживания с индексом (для<br>рассылки дипломов по почте) |        |
|                                                           |        |
| Электронная почта участника                               |        |
|                                                           |        |
|                                                           |        |
|                                                           |        |
|                                                           |        |

Чтобы зарегистрироваться на сайте проведения олимпиады <u>http://ovz.tomedu.ru</u> нужно:

- В адресной строке любого браузера набрать адрес сайта Олимпиады http://ovz.tomedu.ru.
- После загрузки сайта нажать Вход:

| Выси     | и не в<br>стему | юшли<br>у (Вхо | в<br>д) | 1    | R      | B <sup>®</sup> |
|----------|-----------------|----------------|---------|------|--------|----------------|
| 1        | /               |                |         | Pyo  | ский ( | ru) 💌          |
| 14 K     | ален            | дарь           |         |      |        | 00             |
|          |                 | Фев            | раль    | 2013 |        | •              |
| Bc       | Пн              | Вт             | Ср      | Чт   | Пт     | Cõ             |
|          |                 |                |         |      | 1      | 2              |
| 3        | 4               | 5              | 6       | 7    | 8      | 9              |
|          |                 | 12             | 13      | 14   | 15     | 16             |
| 10       | 11              | 12             |         |      |        |                |
| 10<br>17 | 11<br>18        | 19             | 20      | 21   | 22     | 23             |

• Затем нажать кнопку Создать учетную запись:

|                          | Вы в первый раз на нашем сайте?                                                                                                    |
|--------------------------|----------------------------------------------------------------------------------------------------|
| Для<br>мин<br>кур<br>Поі | я полноценного доступа к курсам на этом сайте Вам потребуется потратить пару<br>нут, чтобы самостоятельно создать учетную запись. Для доступа к некоторым<br>сам может потребоваться "кодовое слово", но сейчас оно Вам не понадобится.<br>µаговая инструкция: |
| 1.                       | Укажите свои данные в форме "Новая учетная запись".                                                                                                    |
| 2.                       | На указанный Вами адрес электронной почты сразу же будет отправлено письмо.                                                                                                    |
| 3.                       | Прочитайте это письмо и пройдите по указанной в нём ссылке.                                                                                                    |
| 4.                       | Учетная запись будет подтверждена и Вы войдёте в систему.                                                                                                    |
| 5.                       | Теперь выберите заинтересовавший Вас курс.                                                                                                    |
| 6.                       | Еспи для записи на курс требуется кодовое слова, воспользуйтесь тем, что получили у учителя.                                                                                                    |
| 7.                       | Итак, теперь у Вас появился полный доступ к курсу. С этого момента для                                                                                                    |
|                          | доступа к курсам, на которые Вы записались, Вам будет достаточно ввести                                                                                                    |
|                          | логин и пароль (тот, что Вы указали заполняя форму).                                                                                                    |
|                          | Создать учетную запись                                                                                                    |

Процедура регистрации проходит в два этапа. Первый — непосредственно сама регистрация, второй — подтверждение регистрации. Только после подтверждения регистрации участник Олимпиады сможет войти на сайт под своим именем и паролем. Процедура регистрации включает в себя создание учетной записи. Учетная запись — это запись, содержащая сведения, которые пользователь сообщает о себе некоторой компьютерной системе.

• Поэтому участнику Олимпиады нужно заполнить страницу с анкетой:

| Выберите имя пользоват             | еля и пароль                                                                                                    |
|------------------------------------|----------------------------------------------------------------------------------------------------|
| Логин*                             |                                                                                                    |
|                                    | Пароль должен содержать символов - не менее 8, цифр - не менее 1, строчных букв - не менее 1, прописных букв - не менее 1 |
| Пароль*                            | 🔲 Показать                                                                                                    |
| Заполните информацию с             | о себе                                                                                                    |
| Адрес электронной почты*           |                                                                                                    |
| Адрес электронной почты (ещё раз)* |                                                                                                    |
| Имя*                               |                                                                                                    |
| Фамилия*                           |                                                                                                    |
| Город*                             | Томск                                                                                                    |
| Страна*                            | Россия                                                                                                    |
|                                    | Сохранить Отмена                                                                                                    |
|                                    |                                                                                                    |

Логин пароль должны содержать латинские символы и/или цифры. Пароль должен содержать хотя бы одну прописную букву и одну цифру. Имя, фамилия и город могут вводиться символами кириллицы. Электронный адрес должен быть уникальным, использование одного электронного адреса несколькими пользователями не разрешается.

После сохранения правильно заполненной анкеты система проинформирует о том, что по указанному вами электронному адресу отправлено письмо для подтверждения регистрации.

Далее. Участник должен открыть свой электронный почтовый ящик; удостовериться, что этот электронный адрес соответствует указанному. Имейте в виду, что письмо с подтверждением регистрации может быть доставлено с задержкой во времени. Если правильно указан электронный ящик и проблем с доставкой нет, то в течение 5—10 минут учащемуся должно прийти письмо от администрации сайта о подтверждении аккаунта. Теперь нужно открыть письмо и перейти по указанной в нём ссылке.

## Вход в систему.

При последующих посещениях необходимо проходить идентификацию, вводя свой логин и пароль в окно «Вход».

## Проблемы с авторизацией.

Если у вас проблемы с авторизацией в вашем, вы должны проверить следующее:

- 1. Верно ли набрано имя пользователя и пароль? Обычно имя пользователя не зависит от регистра, а пароль зависит. Это значит, что имя пользователя Vasya, VASYA или vasya это одно и то же, в то время как Password, PaSsWoRd и password три совершенно разных пароля!
- 2. Выключен ли Caps Lock?

Если у вас всё ещё возникают проблемы, всегда можно нажать кнопку «Да, помогите войти в систему» в блоке «Забыли логин или пароль?» на странице входа.

После регистрации в системе http://ovz.tomedu.ru/ участник Олимпиады

• выбирает раздел Дистанционная олимпиада, свой класс:

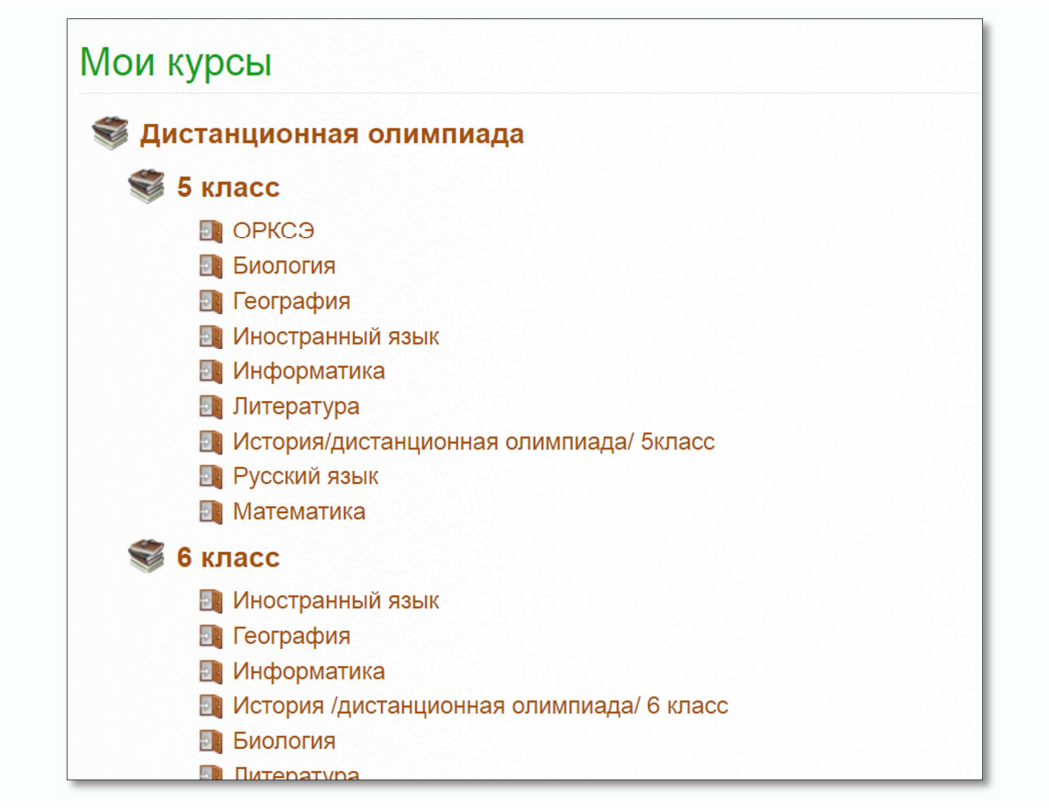

- Выбирает олимпиадный предмет.
- Нажимает кнопку Записаться на курс:

| Ушител                |                                     |
|-----------------------|-------------------------------------|
| В начало Учител       | ь: Инна Воронкова<br>ь: Ольга Колос |
| Моя домашняя страница | юстоятельная запись (Студент)       |
| • Страницы сайта      | Кодовое слово не требуется.         |
| • Мой профиль         |                                     |
| 🔻 Текущий курс        | Записаться на курс                  |
| ИИ5                   |                                     |